## **CBA GUIDE**

## **Searching for University Electives:**

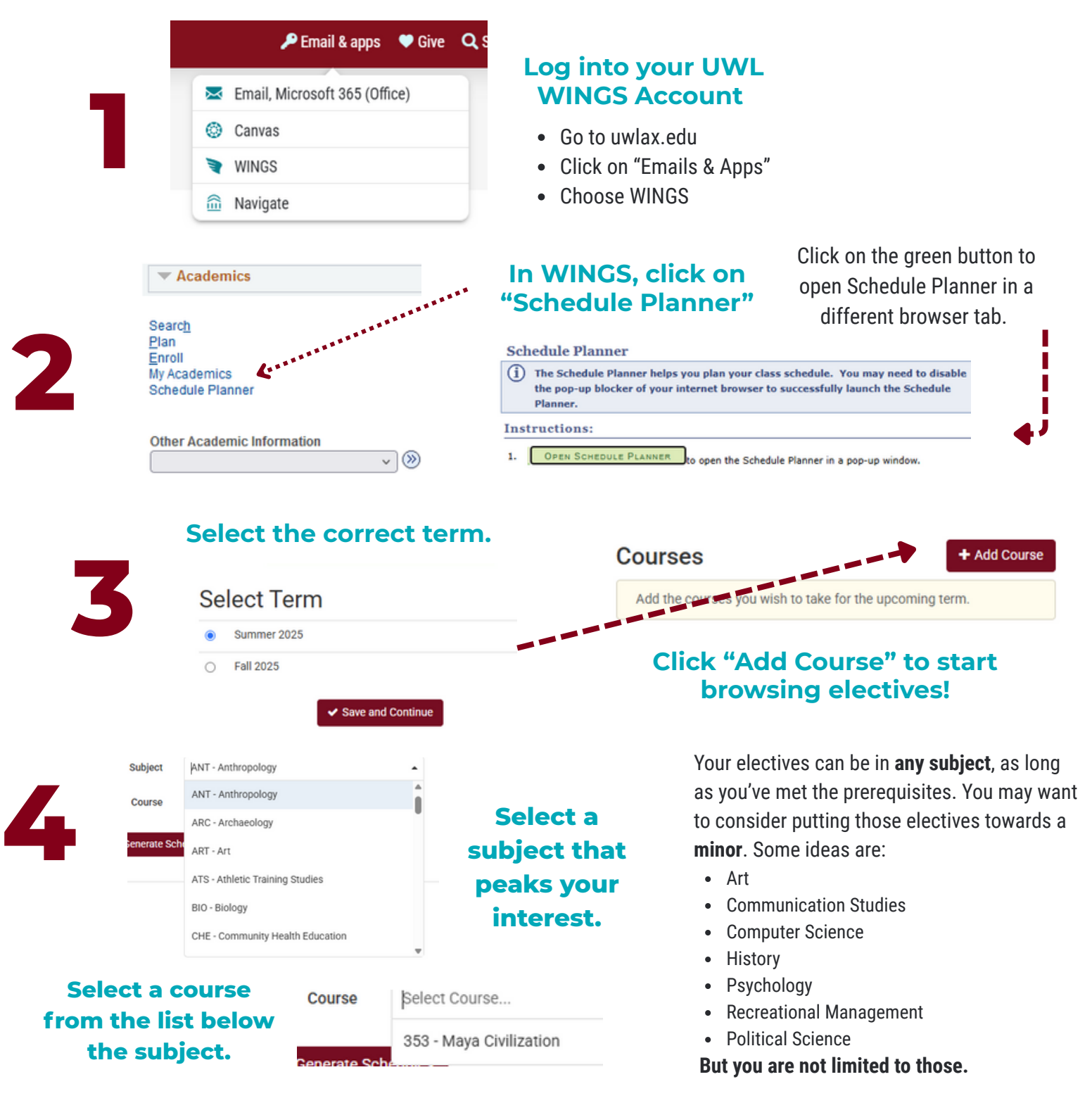